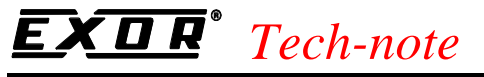

PN# tn153-1.doc - 12/10/2001 - Ver. 1.01

## Connecting UniOP to Baldor Flex+

This Technical Note contains all the information required to connect the UniOP panels to the Baldor Flex+Drive servo controls.

*Note:* this Technical Note applies to the Baldor communication driver identified by the name 'Baldor Flex' and included in the Designer file UPLC148.DLL.

### Contents

| 1. Introduction                              | 1 |
|----------------------------------------------|---|
| 2. Configuring UniOP for Connection to Flex+ | 1 |
| 3. Communication Error Codes                 | 3 |
| 4. Technical Data and Connection Information | 4 |

### 1. Introduction

This communication driver provides full access to the parameters in the servo control using the ASCII command set.

## 2. Configuring UniOP for Connection to Flex+

To configure a UniOP HMI panel for use with the Flex+ with the Designersoftware, follow the procedure described in this chapter.

1) Select the option 'Project/Change Controller Driver...' and choose 'Baldor Flex'

| Baldor Flex - Panel Setup | ×                |
|---------------------------|------------------|
|                           | ОК               |
|                           | Cancel           |
| PLC <u>M</u> odel         |                  |
| 1) Flex+                  | PLC <u>C</u> omm |
| 2) Flex                   |                  |
| v                         |                  |

Figure 1 - Controller Setup

## **EXDR**<sup>°</sup> Tech-note

#### PN# tn153-1.doc - 12/10/2001 - Ver. 1.01

2) A UniOP panel can access multiple Flex+ controllers in a RS-485 multidrop connection. To every controller in the network must be assigned its own unique address. You can specify controller addresses using the 'Slave ID' edit box in the Controller Setup dialog box. See figure above.

3) The Real Time Clock information in the Reserved Data Area (RDA) is coded in BCD. The RDA information should be placed in the UniOP Internal Buffer memory since no suitable memory areas are available in the Flex+ drive.

4) Access to the drive parameters can be obtained simple selecting the parameter name in the Define Field Dialog Box. See figure below. Parameter names have been defined according to the specification in the manual 'Flex+ Drive Servo Controls, Installation & Operating Manual' MN1276, Appendix B.

| Baldor Flex - Define Field ver. 3.                | 00                     |                    |                   | ×              |
|---------------------------------------------------|------------------------|--------------------|-------------------|----------------|
| PLC Reference                                     | <u>O</u> ffset         | Line               | Reference         | OK             |
| UniOP internal buffer<br>UniOP internal buffer    |                        |                    | UBO<br>PLC ID     | Cancel         |
| Dip switch ID<br>System feedback<br>Level version | -                      |                    |                   | <u>D</u> elete |
| C Low Priority C High Pri                         | ority                  |                    |                   | <u>H</u> elp   |
| Dis <u>p</u> lay Format                           | Field Dimensio         | ns                 |                   |                |
|                                                   | Field <u>W</u> idth    | 4                  | Max. 18           |                |
| • Unsigned C Signed                               | Field Height           | 1                  | Max. 1            |                |
| <u>N</u> umeric Base                              | <u>S</u> caling        |                    |                   | References     |
| Occimal                                           | O Y=                   | 1                  | X +               | Scaling        |
| C Hexadecimal                                     |                        |                    |                   |                |
| Data Access                                       | ○ Fi <u>x</u> ed point | P <u>l</u> acement | 0                 |                |
| • <u>R</u> ead Only                               | M <u>i</u> n. value    | M                  | ax. <u>v</u> alue | References     |
| C Read/Wri <u>t</u> e                             |                        |                    |                   | Min/Max        |

Figure 2 – Define Field Dialog Box for SmartMove

The UniOP Internal Buffer is a 256 bytes memory area that can be used for functions of the operator panel such as the RDA and the mailbox as there are no suitable memory areas in the controllers for these applications.

## **EXDR**<sup>°</sup> Tech-note

PN# tn153-1.doc - 12/10/2001 - Ver. 1.01

### **3. Communication Error Codes**

Current communication status is displayed in the System Menu of the UniOP. The error status is described by a message and a numeric error code. The number shows the code of the current communication error and, if the communication is correct, the code of the last error encountered. When the error code 0 is shown, it means there have been no communication errors since this system start-up.

| Code | Description Notes             |                                                         |
|------|-------------------------------|---------------------------------------------------------|
| 00   | No error                      | There are no communication errors and there have        |
|      |                               | been no errors since start up.                          |
| 04   | NAK response                  | The controller didn't accept the request, it returned a |
|      |                               | NAK                                                     |
| 05   | Timeout                       | The controller didn't respond to the request within 2   |
|      |                               | seconds                                                 |
| 06   | Response error                | Buffer overrun. The controller sent more than 250       |
|      |                               | bytes in the response                                   |
| 08   | No application response data  | Some application response data was expected but         |
|      |                               | the response contained no data                          |
| 09   | Unespected response data      | There were unexpected characters in the application     |
|      |                               | response data                                           |
| 11   | Line error                    | Bad Baud rate, parity etc                               |
| 12   | Bad application response data | There were invalid characters in the application        |
|      |                               | response data                                           |

Table 1 – Communication Error Codes

# **EXDR**<sup>°</sup> Tech-note

PN# tn153-1.doc - 12/10/2001 - Ver. 1.01

### 4. Technical Data and Connection Information

UniOP communicates via the X6 serial port on the controller. The part number of the cable for the RS-232 communication is CA55. Note that Flex+ drives are available with RS-232 or RS-485 interface. Different controller part numbers will have to be selected for the two types of interface.

The default baud rate is 9600 bauds. Values can be changed to match those configured in the controller. In the case of multidrop connection of multiple Flex drives, the address of the individual controllers will have to be set with dip-switch AS1. The factory setting (address 0) is suitable for point-to-point connections.